## *iCoreConnect*

## **How to Attach Doctors to Additional Locations**

## \*THIS IS ONLY NECESSARY FOR DOCTORS WRITING CONTROLLED SUBSTANCES. \*

**NOTE:** This **MUST** be done for every additional location you would like to prescribe from.

- Login to iCoreRx and access the e-prescribing site with your **New Location** selected.
- Select the Patient.
- Select the Admin tab on the top menu bar.
- Under EPCS User Controls, click on the EPCS Registration link.
- Enter your Name and Home Address exactly the way it appears on your driver's license. Enter your Email Address and click **Continue**.
- Click the Practice Address button.
- Click the blue **Order Token** button.
  - You will see this alert "Possible Duplicate Registration"

## Quick Tip:

**Repeat** these steps for each additional location where you will be prescribing. **Note:** You will not receive a new Hardware Token. Use the same Hardware Token and Authy App to prescribe Controlled Substances

- Send an email to implementation@icoreconnect.com to notify this step has been completed and a ticket will be created for your request to be processed.
- Once you receive confirmation that this action has been completed, you may begin prescribing at your **New Location**.